# **MiVoice Connect**

Installing and Configuring MiVoice Connect with MiContact Center Business Guide

Release 19.2 November, 2020

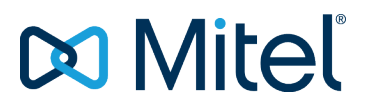

#### NOTICE

The information contained in this document is believed to be accurate in all respects but is not warranted by Mitel Networks<sup>™</sup> Corporation (MITEL®). Mitel makes no warranty of any kind with regards to this material, including, but not limited to, the implied warranties of merchantability and fitness for a particular purpose. The information is subject to change without notice and should not be construed in any way as a commitment by Mitel or any of its affiliates or subsidiaries. Mitel and its affiliates and subsidiaries assume no responsibility for any errors or omissions in this document. Revisions of this document or new editions of it may be issued to incorporate such changes.

No part of this document can be reproduced or transmitted in any form or by any means - electronic or mechanical - for any purpose without written permission from Mitel Networks Corporation.

#### TRADEMARKS

The trademarks, service marks, logos and graphics (collectively "Trademarks") appearing on Mitel's Internet sites or in its publications are registered and unregistered trademarks of Mitel Networks Corporation (MNC) or its subsidiaries (collectively "Mitel") or others. Use of the Trademarks is prohibited without the express consent from Mitel. Please contact our legal department at <a href="mailto:legal@mitel.com">legal@mitel.com</a> for additional information. For a list of the worldwide Mitel Networks Corporation registered trademarks, please refer to the website: <a href="http://www.mitel.com/trademarks">http://www.mitel.com/trademarks</a>.

© Copyright 2020, Mitel Networks Corporation All rights reserved

# Contents

| Setting up MiVoice Connect with MiContact Center Business SIP.                                                                                                    | 3<br>3<br>3                            |
|----------------------------------------------------------------------------------------------------|----------------------------------------|
| Deploying OVAs.                                                                                                    | 4                                      |
| Installing MiVoice Connect with MiContact Center Business.                                                                                                    | 5<br>5<br>8                            |
| Configuring MiVoice Connect with MiContact Center Business.       1         Creating User and User Groups.       1         Defining the Class of Service.       1         Creating the User Groups.       1         Creating a User and User Configuration.       1         Creating Trunk Groups.       1         Creating Off-System Extensions.       1         Creating a DID Mapping.       1         Adding Custom Rules.       1         Configuring Site Settings.       1         Creating DNIS Mapping.       1 | $1 \\ 1 \\ 1 \\ 2 \\ 3 \\ 3 \\ 4 \\ 4$ |

Configuring MiContact Center Business to Deploy MiVoice Connect. . . 15

# Setting up MiVoice Connect with MiContact Center Business SIP

#### Overview

This section describes the requirements and the configuration process to set up MiVoice Connect with MiContact Center Business - SIP.

- Server Requirements
- Configuring Server Roles and Features

## **Server Requirements**

For MiVoice Connect, refer to the following sections in the *MiVoice Connect Planning and Installation Guide* located at https://www.mitel.com/document-center/business-phone-systems/mivoice-connect/mivoice-connect-platform for the server requirements:

- For Microsoft Server 2012 R2, see the Microsoft Windows Server 2012 R2 Configuration section.
- For Microsoft Windows Server 2016, see the Microsoft Windows Server 2016 Configuration section.
- For Microsoft Windows Server 2019, see the Microsoft Windows Server 2019 Configuration section.

If you are installing Windows DVS, BluStar, and MiContact Center software on the same server, the server requirements are as follows:

#### Table 1: Server requirements

| Hardware                     | Large                                                                                                    |
|------------------------------|----------------------------------------------------------------------------------------------------|
| CPU cores                    | 4 @ 2.0GHz with Hyperthreading, or                                                                                                    |
|                              | 8 @ 2.0 GHz without Hyperthreading                                                                                                    |
| Memory                       | 32 GB                                                                                                    |
| Storage                      | See the Bandwith and Storage Requirements section in the MiContact Center and Business Reporter System Engineering Guide located at https://www.mitel.com/document-center/applications/contact-center/micontact-center-business/micontact-center-business-for-mivb. |
| Criteria                     |                                                                                                    |
| Conversations per hour limit | 3000 - 27000                                                                                                    |

## **Configuring Server Roles and Features**

Run the Windows updates and all the related patches before adding the Roles and Features.

Ensure that all the Server Roles and Features are installed and restart the server before you begin the MiVoice Connect PBX Software installation.

To configure the server roles in Windows Server 2012 R2, Windows Server 2016, and Windows Server 2019, see the following sections in the *MiVoice Connect Planning and Installation Guide* located at https://www.mitel.com/document-center/business-phone-systems/mivoice-connect/mivoice-connect/platform:

- Microsoft Windows Server 2012 R2 Configuration > Server Roles and Features
- *Microsoft Windows Server 2016 Configuration > Server Roles and Features*
- Microsoft Windows Server 2019 Configuration > Configuring Server Roles and Features and Completing the Installation

# **Deploying OVAs**

After you install the MiVoice Connect software, you must deploy Open Virtualization Appliances (OVAs) for the following servers:

- Edge Gateway (optional)
- Virtual IP Phone Switch
- Virtual SIP Trunk Switch

**Note**: Ensure that the computer name for the MiVoice Connect server does not exceed 15 characters. Exceeding this limit causes issues later when configuring the BluStar Server.

To deploy OVAs, follow these steps:

- 1. Create a new virtual machine for the headquarters (HQ) server. For instructions, see the *Downloading Virtual Appliances Software* section in the *MiVoice Connect Planning and Installation Guide*.
- 2. Optional: Create a new virtual machine for edge gateway. For details, see the *Installing Virtual Edge Gateway Using ISO Installer> Creating New Virtual Machine in VMware or Hyper-V* section in the *MiVoice Connect Administration Guide for Edge Gateway*.
- **3.** Create a new virtual machine for Virtual IP Phone and SIP Trunk switches. For more information, see the following sections in the *MiVoice Connect Planning and Installation Guide*:
  - Creating New Virtual Machines in VMware or Hyper-V
  - Virtual Switches and Service Appliances

# Installing MiVoice Connect with MiContact Center Business

To install MiVoice Connect with MiContact Center Business, you must:

- Install the BluStar Server. For more information, see Installing the BluStar Server on page 5.
- Create a PBX link. For more information, see Creating a PBX Link on page 8.
- Installing the BluStar Server
- Creating a PBX Link

## Installing the BluStar Server

The BluStar Server must be installed on a MiVoice Connect Windows DVS server and not on the Headquarters (HQ) server.

The Windows DVS, BluStar, and MiContact Center software can reside on the same server. A dualserver implementation is also allowed (DVS and BluStar on one server, MiCC on another). If you prefer having all software on the same server, it is recommended that you install them in the following order:

- Windows DVS
- BluStar
- MiContact Center

It is also recommended that you use the default BluStar SQL software while installing the BluStar software, unless you are using Microsoft Server 2012 R2.

Note:

- Before installing the BluStar Server, you must enable the Application Server Role on the MiContact Center Server.
- If you are using Microsoft Server 2012 R2, SQL 2019 Express installation is not supported. Therefore, you must install SQL 2012 Express or SQL 2014 Express. If you are also installing MiContact Center Business (MiCCB) on this server, install SQL 2014 Express or a later version because SQL 2014 Express is the minimum version required with MiCCB.
- With BluStar 7.3.0.237, the WebDav role must be removed from Internet Information Services (IIS). This might not be a requirement with future releases of the BluStar software. However, currently, the WebDav role prevents BluStar from functioning properly and must be removed.
- While installing the BluStar Server on the MiVoice Connect Windows DVS server, you might get a **Bad Request** error message. For information about resolving this issue, see the following Knowledgebase Article: https://mitel.custhelp.com/app/answers/answer\_view/a\_id/1013855.

Follow these steps to install the BlusStar Server for MiVoice Connect:

- 1. Navigate to https://miaccess.mitel.com/.
- 2. Go to **Applications**> **BluStar Server** and click **7.3**. A window with a list of 7.3 versions of BluStar opens.
- 3. Select the **7.3.237** version with the status **Sane** and click **Deliverables** in the same row. The BluStarServer.zip file appears on the screen.
- 4. Download the BluStarServer.zip file.
- 5. Unzip the BluStarServer.zip file and run the Setup.exe in the folder you just extracted.
- 6. From the Mitel BluStar Server Setup window that opens, select Generic PBX support, and click Next (see Generic PBX Support).

#### Figure 1 : Generic PBX Support

|           | Mitel BluStar Server Setup                                                                                                    |
|-----------|----------------------------------------------------------------------------------------------------|
| 🛤 Mitel 🛛 | BluStar Server                                                                                                    |
|           | Select your main Mitel PBX (additional PBX's can be configured later using the BluStar Server<br>Administration)<br>MIVoice Office 400<br>MIVoice 5000<br>MIVoice MX-ONE<br>Generic PBX support |
| Cancel    | < <u>B</u> ack <u>N</u> ext >                                                                                                    |

7. In the window that opens, select SQL 2019 Express installation and click Next (see Selecting the SQL Server).

Note: If you select the Use an already installed Microsoft SQL Express or Microsoft SQL server option, then you must create a System Administrator (SA) account with Mitel123! as the password or you must run the following tool to change the password C:\Program Files (x86)\Mitel \BluStar Server\DALConfigurationTool.exe.

Figure 2 : Selecting the SQL Server

|         | Mitel BluStar Server Setup                                               | X      |
|---------|--------------------------------------------------------------------------|--------|
| 🛤 Mitel | BluStar Server                                                           |        |
|         | Please select if you will use SQL Express or SQL server.                 |        |
|         | SQL 2019 Express installation                                            |        |
|         | C Use an already installed Microsoft SQL Express or Microsoft SQL server |        |
|         |                                                                          |        |
|         |                                                                          |        |
|         |                                                                          |        |
|         |                                                                          |        |
|         |                                                                          |        |
|         |                                                                          |        |
|         |                                                                          |        |
| Cancel  | K Back                                                                   | (ext.> |

- 8. In the window that opens, complete the following fields and click **Next** (see SQL Login ID and Password Screen):
  - SQL Server
  - Login ID
  - Password

Figure 3 : SQL Login ID and Password Screen

|         | Mitel BluStar Server Setup                                                                                                    |
|---------|----------------------------------------------------------------------------------------------------|
| 🛤 Mitel | BluStar Server                                                                                                    |
|         | Select the SQL Server to install to from the list below or click <browse> to see a list of all SQL<br/>Servers. Please also specify a SQL Login ID and Password to authenticate. A connection test will<br/>be performed after pressing <next>.</next></browse> |
|         | SQL Server:                                                                                                    |
|         | Please enter the SQL-Server authentication:<br>Login ID:                                                                                                    |
|         | Password:                                                                                                    |
|         |                                                                                                    |
|         |                                                                                                    |
| Cancel  | < <u>Back</u>                                                                                                    |

9. When the installation is complete, click **Finish**. The **BluStar Server Administration** icon is displayed on the desktop.

## **Creating a PBX Link**

To create a PBX link, follow these steps:

- 1. Launch BluStar Server Administration from the desktop.
- 2. Log in using the following default credentials:
  - User name: admin
  - Password: Mitel123
- 3. When the BluStar Server Administration window opens, click PBX links.

Figure 4 : Selecting the PBX links option

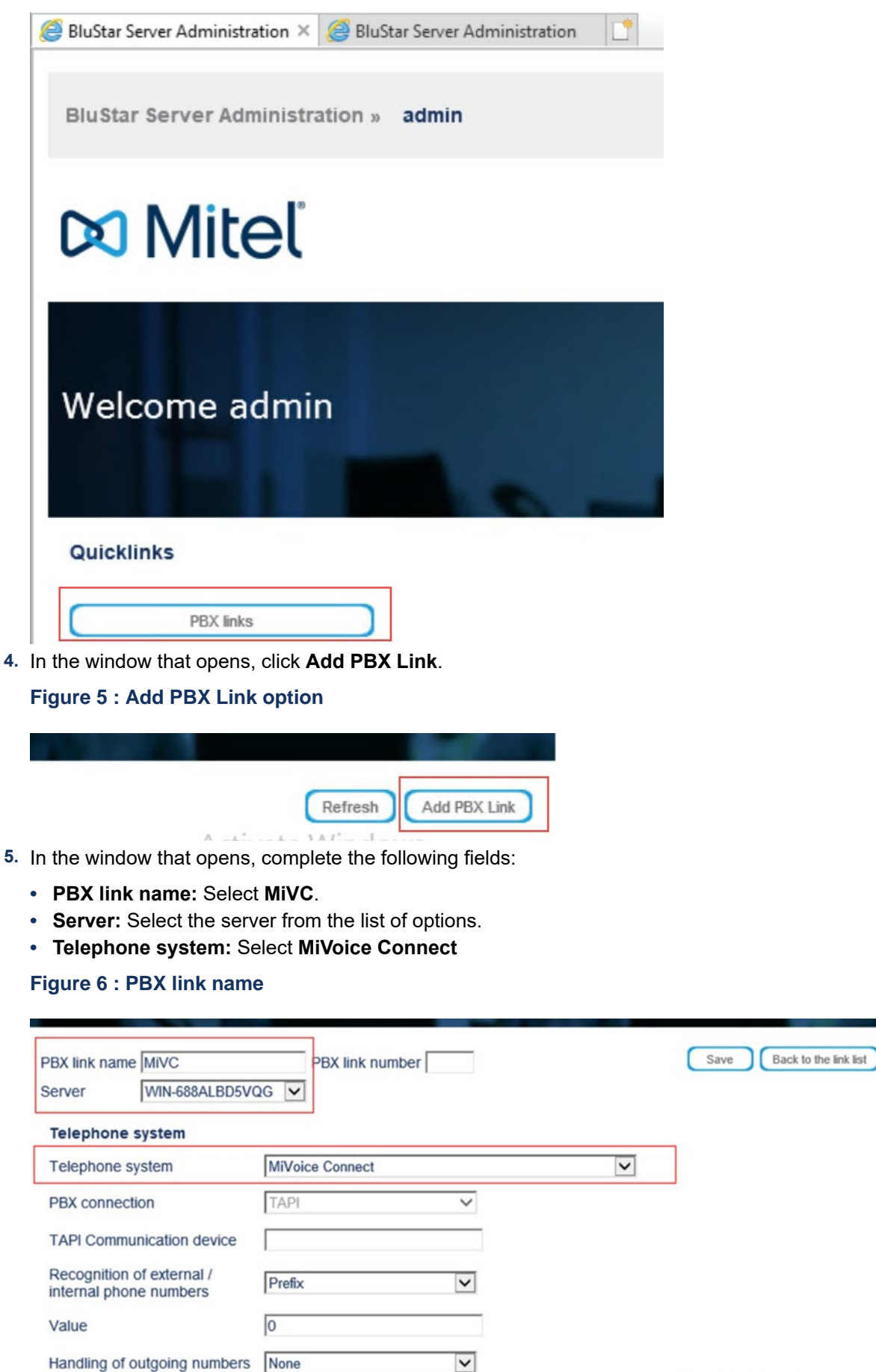

Activate Windows Go to Settings to activate Windows.

×

Handling of incoming numbers None

- 6. Click Save to create the PBX link.
- Confirm that the PBX link is up and running.
   Note: If the PBX link is working, it displays a green checkmark icon beside it.

# Configuring MiVoice Connect with MiContact Center Business

This section provides guidelines for configuring MiVoice Connect gateway for MiContact Center Business.

For information about installation of MiVoice Connect, see the *MiVoice Connect Planning and Installation Guide* and the *MiVoice Connect System Administration Guide*.

**Note**: Run the Windows updates and all the related patches before adding the Server Roles and Features and ensure that all the Server Roles and Features are installed, and restart the server before starting the MiVoice Connect PBX Software installation.

To configure MiVoice Connect for MiContact Center Business, you must perform the following tasks:

- 1. Create Users and User Group. For more information, see Creating User and User Groups on page 11.
- 2. Create Trunk Groups. For more information, see Creating Trunk Groups on page 12.
- 3. Create Off-System Extensions OSE(s). For more information, see Creating Off-System Extensions on page 13.
- 4. Create a Direct Inward Dialing (DID) mapping. For more information, see Creating a DID Mapping on page 13.
- 5. Configure the Site Settings. For more information, see Configuring Site Settings on page 14.
- 6. Create Dialed Number Identification Service (DNIS) Mapping. For more information, see Creating DNIS Mapping on page 14.
- Creating User and User Groups
- Creating Trunk Groups
- Creating Off-System Extensions
- Creating a DID Mapping
- Configuring Site Settings
- Creating DNIS Mapping

## **Creating User and User Groups**

To create Users and User Groups for a new installation, you must configure the following system components:

- 1. Define the Class of Service (COS)
- 2. Create the User Groups
- 3. Create a User

#### **Defining the Class of Service**

To define the Class of Service, follow these steps:

- 1. Launch Connect Director.
- 2. Go to Administration> Users> Class of Service> Telephony Features Permissions, and specify the Class Of Service.

**Note**: For more information, see the *Specifying a Class of Service* section in the *MiVoice Connect System Administration Guide*.

#### Creating the User Groups

To create the User Groups, do the following:

- 1. Launch Connect Director.
- 2. In the navigation pane, click Administration> Users> User Groups. The User Groups page opens.
- **3.** You can do the following:

- To edit an existing User Group, click the name of the user in the list pane.
- To create a copy of an existing User Group, click Copy.
- To create a new User Group, click **New**.

**Note**: For more details on how to add and view User Groups, see the *Viewing User Groups* section in the *MiVoice Connect System Administration Guide*.

#### **Creating a User and User Configuration**

To create a user, follow these steps:

- 1. Launch Connect Director.
- 2. In the navigation pane, click Administration > Users > Users. The Users page opens.
- 3. You can do the following:
  - To edit an existing user, click the name of the user in the list pane.
  - To create a copy of an existing user, click **Copy**.
  - To create a new user, click New.
- 4. In the General tab, select Standard from the Ring type drop-down list.
- 5. Select the Enable call waiting tone check box.
- 6. Click **Save** to save the settings.

#### Note:

- When creating a user, you must change the **Forward after (1-20) rings** so that it does not interfere while an ACD call is being routed to an agent. By default, the ring timer from MiContact Center is 20 seconds; you must change the **Forward after (1-20) rings** to count 5 or greater through Connect Director.
- When you create a user, you must set the **Call Stack depth** field value to **1**. This is because Agents can have only one call at a time.
- Site prefixes are not allowed. Agents cannot have an extension in the format xxx-xxxx.
- For more details on how to add, and view users, see the *Configuring a User Account* section in the *MiVoice Connect System Administration Guide*.
- Ensure that the value of the voicemail ring timer is more than that of the requeue timer in MiContact Center. If the voicemail ring timer value is less than the requeue timer, the customers get redirected to the agents voicemail instead of being requeued for another agent to answer the call.

## **Creating Trunk Groups**

The Trunk Group is connected to the MiContact Center Server that runs FreeSwitch. This allows the User to use MiVoice Connect extension and place a call to any extension that is configured on MiVoice Business.

**Note**: The Administrator must create a DNIS CLIP, so that all agents can automatically use it for making outbound calls from, within Web Ignite.

To create a Trunk Group, follow these steps:

- 1. Launch Connect Director.
- 2. In the navigation pane, click Administration> Trunks> Trunk Groups> Trunk Groups. The Trunk Groups page opens.
- 3. You can do either of the following:
  - To edit an existing Trunk Group, click the name of the trunk group in the list pane.
  - To create a copy of an existing Trunk Group, click **Copy**.
  - To create a new Trunk Group, click New.

The **General** tab in the details pane displays parameters for the new or existing trunk group.

- 4. Review the parameters on all of the tabs in the **Details** pane, and specify appropriate values.
- 5. Go to the Inbound tab, and select the Extension check box.
- 6. Select Default ITSP as the SIP Profile.
- Select Tandem trunking and the select the User Group created.
   Note: For more information about the Trunk Group parameters on the various tabs of the Details pane, see the *Trunk Group Parameters* section in the *MiVoice Connect System Administration Guide*.

8. Click Save to save the settings.

# **Creating Off-System Extensions**

Creating Off System Extensions (OSEs) range will restrict the endpoint that gets pushed to MiContact Centre on the Media Server as on Endpoint.

To create Off System Extensions, follow these steps:

- 1. Launch Connect Director.
- 2. In the navigation pane, click Administration> Trunks> Trunk Groups> Off-System Extensions. The Off-System Extensions page opens.
- 3. Go to the **General** tab and do the following:
  - In the **Trunk group** field, select the name of the Trunk Group the off-system extension will be assigned to.
  - In the **From** and **To** fields, specify the lower bound and the upper bound of the off-system extension.
- 4. Click Save.

# **Creating a DID Mapping**

You must create a DID and assign the OSEs to the Receiving Digit field.

To create a DID, do the following:

- Create User configurations. For more information, see Creating a User and User Configuration on page 12.
- Add custom rules while making outbound calls. For more information, see Adding Custom Rules on page 13.

After you create the DID, perform the following steps to map the DID to trunk groups:

**Note**: For more information, see the *Configuring DID* section in the *MiVoice Connect System Administration Guide*.

- 1. Launch Connect Director.
- 2. In the navigation pane, click Administration> Trunks> Trunk Groups> Trunk Groups. The Trunk Groups page opens.
- 3. In the Inbound tab, select the Enable DID check box.
- 4. Click Edit DID Range to create the new DID range.
- In the navigation pane, click Administration> Trunks> Trunk Groups> DID Ranges. The DID Ranges page opens.
- 6. In the List pane, select a trunk group.
- 7. In the General tab, enter a phone number in the Base phone number field.
- 8. Enter 500in the Number of phone numbers field.
- 9. Click Save.

### **Adding Custom Rules**

You must create a custom rule so that while making outbound calls from Web Ignite, the number is displayed correctly in the phone. This allows agents to redial to the customers from their phone where 9 is programmed as the access code.

To add the custom rule, do the following:

- 1. Hold **Shift+ Ctrl** to be able to login to Connect Director as Support.
- 2. Enter the user name and password on the log in screen.

Figure 7 : Connect Director Login Screen

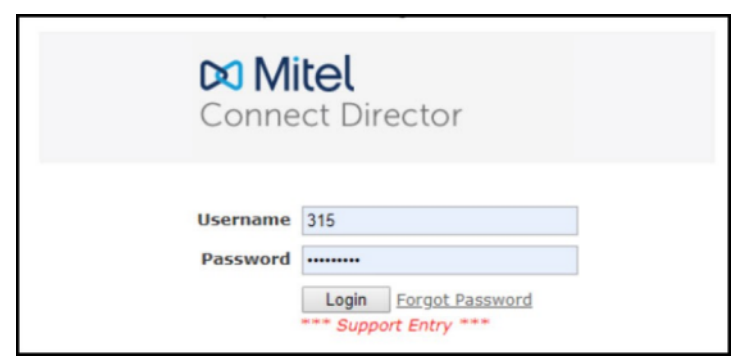

- 3. In the navigation pane, click Administration> Trunks> Trunk Groups> Trunk Groups. The Trunk Groups page opens.
- 4. Select the MiContact Center Trunk Group.
- 6. Click Save.

# **Configuring Site Settings**

To configure the site settings, do the following:

- 1. Launch Connect Director.
- 2. In the navigation pane, click Administration> System> Sites. The Sites page opens.
- 3. In the General tab, complete the following fields:
  - Name
  - Language
  - Country/area
  - Time zone
  - Local area code
  - Emergency number list
- 4. In the **General** tab, do the following:
  - Enter the bandwidth in the Admission Control Bandwidth field.
  - Select High Bandwidth Codecs from the Intra-site calls drop-down list.
  - Select Low Bandwidth Codecs from the Inter-site calls drop-down list.
  - · Select Fax Codecs-High Bandwidth from the Fax and modems calls drop-down list.
  - · Select VirtualPhoneSwitch from the Proxy switch 1 drop-down list.
- 5. Click Save.

# **Creating DNIS Mapping**

To create a DNIS Mapping, follow these steps:

- 1. Launch Connect Director.
- 2. In the navigation pane, click Administration> Trunks > Trunk Groups> DNIS Map. The DNIS Map page opens.
- 3. Go to the General tab.
- 4. Select the Trunk Group from the Trunk Group drop-down list.
- 5. Enter extension in the Received Digits field. For example, 138116.
- 6. Enter a display name in the Display Name field. For example, To116
- 7. Enter the destination of the extension in the **Destination** field.
- 8. Select Mitel from the Music on Hold drop-down list.
- 9. Click Save.

# **Configuring MiContact Center Business** to Deploy MiVoice Connect

This section describes the procedure for configuring MiContact Center Business to deploy MiVoice Connect.

Note: To configure MiContact Center Business with MiVoice Connect, you must have a SIP license.

To configure MiContact Center Business to deploy MiVoice Connect, follow these steps:

- Log in to YourSite Explorer application in MiCCB server. Note: The default login credentials are:
  - User ID: \_admin
  - Password: \_password
- In the YourSite Explorer application, go to Media servers > Group by and select SIP to specify SIP as the Media Server type. (see YourSite Explorer Window)

Figure 8 : YourSite Explorer Window

| Image: Image: | Active directory YourSite Explorer                                    |                                                               |
|----------------------------------------------------------------------------------------------------|-----------------------------------------------------------------------|---------------------------------------------------------------|
| Account Co 🔞 Account Co 🎕 Agent gro<br>T DNIS 🧮 DNIS groups 👗 Employe                                                                                                    | u 😑 DND Reaso 🖡                                                       | Security role Local Admini Defaults                           |
| YourSite «<br>Enterprise<br>♀ Enterprise<br>-∅ Media servers<br>- ¥ Site                                                                                                    | Start Page × Media servers SIP ×                                      |                                                               |
| Mail servers     Servers     Servers     Schedules     Aurms     Security list     Security role     My Role Allowed                                                                                                    | SIP Email Type Lastm<br>Chat 6/22/202<br>Open Media SIP 0 of 1 select | ddfied Last modified by<br>0 2:5admin (UKMICCB\Administrator) |

 In the window that opens, go to Connection Properties > IP Address field and enter the IP address of the trunk switch that is configured with SIP trunks pointing to MiCCB.

Figure 9 : IP Address Field

| inbound Ro           | outing Outbound Routing Location Data Summary Options | Advanced Record Agent Greeting |
|----------------------|-------------------------------------------------------|--------------------------------|
| General              |                                                       | Endpoints                      |
| Name                 | SIP                                                   | O Add O Delete                 |
| Node ID              | 2                                                     | Name Dialable number           |
| Site                 | Default Site                                          |                                |
| State                | Normal                                                |                                |
| Enabled for Alarms   |                                                       |                                |
| Make Historical      |                                                       |                                |
| Connection Propertie | 5                                                     | 1                              |
| IP Address           | 10.211.139.42                                         |                                |

- 4. Under CTI Properties, complete the following fields:
  - Server Type: Select MiVoice Connect from the list of options.

CTI Server: Enter tcp://<DVS IP Address with BluStar Server installed>:5007 as the CTI server.

Figure 10 : CTI Properties field

| General                               |                          | Endpoints      |                 |
|---------------------------------------|--------------------------|----------------|-----------------|
| Name                                  | SIP                      | O Add O Delete |                 |
| Node ID                               | 2                        | Name           | Dialable number |
| Site                                  | Default Site             |                |                 |
| State                                 | Normal ~                 |                |                 |
| Enabled for Alarms<br>Make Historical | $\square$                |                |                 |
| Connection Propertie                  | S                        |                |                 |
| IP Address                            | 10.211.139.42            |                |                 |
| Test Connection                       |                          |                |                 |
| CTI Properties                        |                          |                |                 |
| Server Type                           | MiVoice Connect ~        |                |                 |
| CTI Server                            | tcp://10.211.131.46:5007 |                |                 |

- 5. In the Inbound Routing tab, go to Properties and select the Validate workflow option.
- 6. In the Outbound Routing tab, go to Properties and select the Validate workflow option.
- 7. Create an employee by following these steps:
  - a. Go to Devices, select Employee, and complete the following fields:
    - First name
    - Last name
    - Employee ID
    - Line URI

Note: The Line URI must be the same as the extension number in the MiVoice Connect server.

- Username
- Password
- Site
- Security role
- Devices

b. Click Save to create the employee (see Creating an Employee):

#### Figure 11 : Creating an Employee

| 👮 Site             | General Ac    | lvanced Licensing Profile |
|--------------------|---------------|---------------------------|
| 🛃 Mail servers     | First name    | MiCCB Agent               |
| Servers            | Last name     | 1                         |
|                    | Employee ID   | 45678                     |
| - 🚫 Alams          | Employee ib   |                           |
| 🔂 Security list    | Line URI      | 45678                     |
| 🙆 Security role    | SIP Address:  |                           |
| My Role Allowed    | Email         |                           |
| Devices            | Username      | miccbagent                |
| Employee           | Password      | ••••••                    |
| Employee groups    | ≣ Site        | Bracknell Site 🔍 🌌        |
| State Agent groups | Security role | Local Administrator       |
| - @ Queues         | Security role |                           |
|                    | Devices       |                           |
| - J Music on hold  | - <b>(</b>    |                           |
| DHIS DINIC         |               |                           |

- 8. Create an employee group by following these steps:
  - a. Select Employee groups under Devices and complete the following fields:
    - Name
    - Employee group ID
  - b. From the Membership tab, select the employees to be added in the employee group.
  - c. Click Save to create the employee group.

#### Figure 12 : Employee Group example

| Employee × FUKMICC        | 811 × Employee groups × EmployeeGroup1 × | Agent groups × |            |                          |                | Employee gro |
|---------------------------|------------------------------------------|----------------|------------|--------------------------|----------------|--------------|
| Name<br>Employee group ID | EmployeeGroup1<br>50000                  |                |            |                          |                |              |
| Available members         |                                          |                | Selected r | nembers                  |                |              |
| Search                    |                                          |                | Search     | Incitionia               |                |              |
| admin admin               | _admin                                   |                | F F        | lame Emp<br>4567<br>4567 | koye<br>8<br>9 |              |

- 9. Create an agent group by following these steps:
  - a. Select Agent groups under Devices and complete the following fields:
    - Name
    - Reporting number
    - Media type
  - b. From the Membership tab, select the employees to be added as members of this agent group.
  - c. Click Save to create the agent group.

Figure 13 : Agent Group example

| General                               |                                             |                           | Media type |   |   |   |    |  |
|---------------------------------------|---------------------------------------------|---------------------------|------------|---|---|---|----|--|
| Name                                  | AgentGroup1                                 |                           | 0          |   | 6 | N | 2  |  |
| Reporting number                      | 10001                                       |                           | • 9        | 2 |   | 6 | 30 |  |
| Disable real-tim                      | e monitoring and data                       | collection on this device |            |   |   |   |    |  |
| The group uses                        | skills                                      |                           |            |   |   |   |    |  |
| me group uses                         |                                             |                           |            |   |   |   |    |  |
| Membership                            |                                             |                           |            |   |   |   |    |  |
| Membership Selected n                 | nembers                                     |                           |            |   |   |   |    |  |
| Membership Selected n Search          |                                             |                           |            |   |   |   |    |  |
| Membership Selected n Search O A Name | nembers<br>Idd @ Delete<br>Reporting number | Default Voice Presence    |            |   |   |   |    |  |

- 10. Create an agent queue by following these steps:
  - a. Select Queues under Devices and select the agent group for Inbound Routing.
  - **b.** In each of the tabs **Inqueue Workflow**, **Media workflow**, and **Agent workflow**, select the **Validate workflow** option.
  - c. After the validation is complete, click **Save** to create agent groups.

#### Figure 14 : Agent Queues example

| neral  | Inqueue Workflow Media workflow | Agent workflow Queue | spectrum Perform | mance Voice | options         | JI                 | Name                                                                                                    | Queue - I                    |
|--------|---------------------------------|----------------------|------------------|-------------|-----------------|--------------------|----------------------------------------------------------------------------------------------------|------------------------------|
| Jeue - | inqueue (                       |                      |                  |             | Expan           | d All Collapse All | System Name                                                                                                    | Inqueuev                     |
|        |                                 |                      |                  |             | ~               | ^                  | Туре                                                                                                    | Inqueue                      |
| 80     | acue                            |                      |                  |             |                 |                    | Validate workflow                                                                                                    |                              |
| 1      | Open                            |                      |                  |             |                 |                    | Auditing                                                                                                    |                              |
|        |                                 |                      | ~                |             |                 |                    | Created By                                                                                                    | System Ad                    |
|        | 🚜 Offer To Agent Group          |                      |                  |             |                 |                    | Created On                                                                                                    | 4/29/2013                    |
|        | Agent Available                 | 88                   | Interval         | 88          | Overflowed      |                    | Last Modified By                                                                                                    | _admin (UF                   |
|        |                                 |                      | ~                | Î           | ~               |                    | Last Modified On                                                                                                    | 5/26/2020 :                  |
|        | G Offer To Agent                | 目日                   | Go To            |             | Drop Activities | Here 👩             |                                                                                                    |                              |
|        | Success Failu                   | re 🔳 🗐               |                  |             |                 |                    |                                                                                                    |                              |
|        |                                 |                      | -                |             |                 | _                  |                                                                                                    |                              |
|        | Co TerminateActivity            | То                   |                  |             |                 |                    |                                                                                                    |                              |
|        |                                 | <b>V</b>             |                  |             |                 |                    | ( marked and the second second |                              |
|        | ×                               |                      |                  |             |                 |                    | Workflow describes ho<br>enters the application,                                                                                                    | w the caller the options and |
|        |                                 |                      | -                |             |                 |                    | inputs (key presses) th<br>to the caller, and the a                                                                                                    | at are provided pplication's |
| l      |                                 |                      |                  |             |                 | v                  | response to these input<br>options are defined thr                                                                                                    | ts. These ough a series of   |
|        |                                 |                      |                  |             |                 | >                  | activities.                                                                                                    | 10000000000000               |

- 11. Close the YourSite Explorer application.
- 12. Log in to the Web Ignite application and change the agent state to Available.

#### Figure 15 : Web Ignite screen

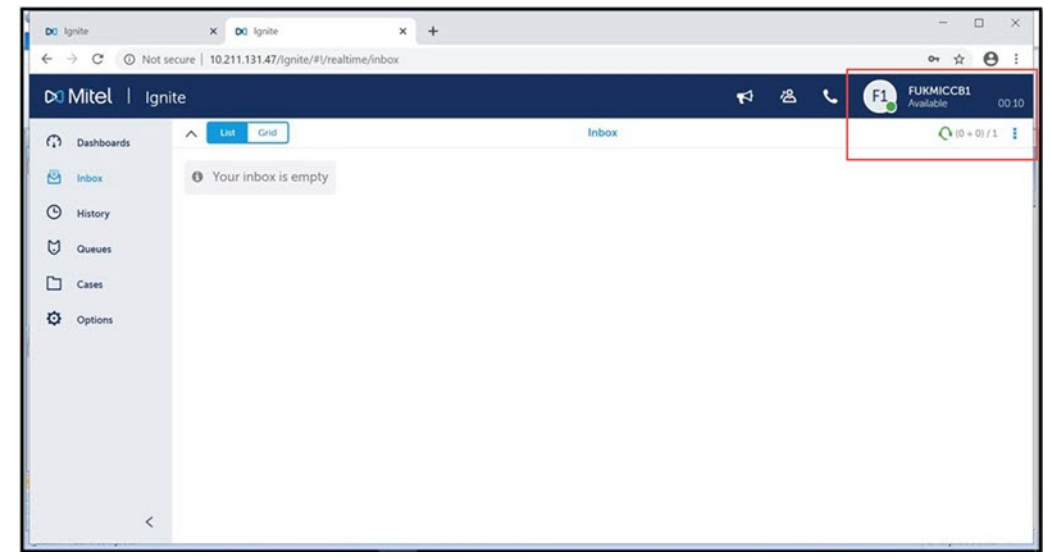

**13.** Launch the Contact Center Client application and do the following:

- a. Select the **Real Time** tab to monitor the agent state.
- **b.** If required, change the agent state.
- c. Click **Save** to save the changes.

This completes the MiContact Center Business configuration for deploying MiVoice Connect.

#### Figure 16 : Contact Center Client application

| File Real Ti                             | ime Auditor Control                                     | s Tools    | View Employee Contro                                                | Monitor Cont                              | Untitled - Co                                              | ntact Center Client |                           |           |           |     | - | ø | × |
|------------------------------------------|---------------------------------------------------------|------------|---------------------------------------------------------------------|-------------------------------------------|------------------------------------------------------------|---------------------|---------------------------|-----------|-----------|-----|---|---|---|
| Agent     Employee     State by Position | Agent     Agent by Queue     Employee     State by Time | 8<br>shite | Period     Queue Performance     Queue Group Performance     Period | d Queue<br>d Queue Gr<br>ce i Interactive | Queue     Queue Group     Interactive Visual Queue     Now |                     | 23<br>Marquee             | Calibacks | Endpoints | Web |   |   |   |
| Employee State b                         | y Time                                                  |            |                                                                     |                                           |                                                            |                     |                           |           | lioi      | • • |   |   |   |
|                                          | 104 (1)<br>05 214<br>02 24                              | FURMICCE   | Non ACD (0) Un                                                      | walikbir (0)                              | Logged in no                                               | t present [0] Log O | r(1)<br>2777 FUKM<br>2777 |           |           |     |   |   |   |

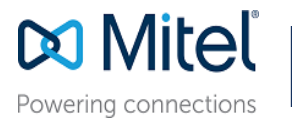

© Copyright 2020, Mitel Networks Corporation. All Rights Reserved. The Mitel word and logo are trademarks of Mitel Networks Corporation. Any reference to third party trademarks are for reference only and Mitel makes no representation of ownership of these marks.